## Hvordan aktivere automatisk teksting med valgfritt språk på YouTube:

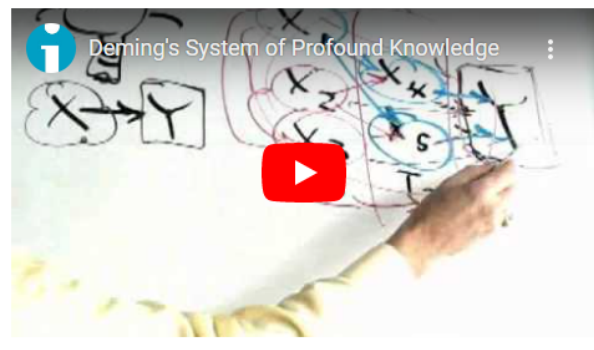

1. Start video og trykk deretter på pause

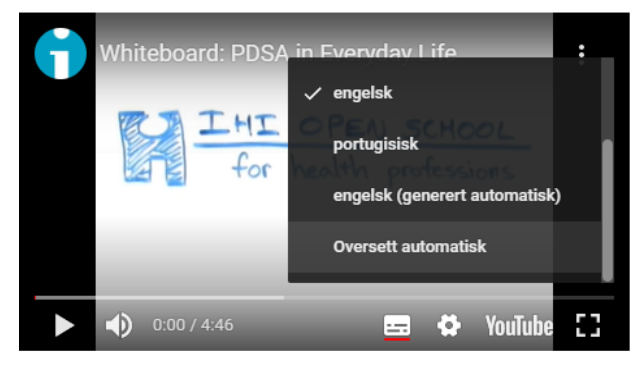

4. Klikk igjen på «innstillinger» og «teksting». Du får nå velge alternativet «Oversett automatisk».

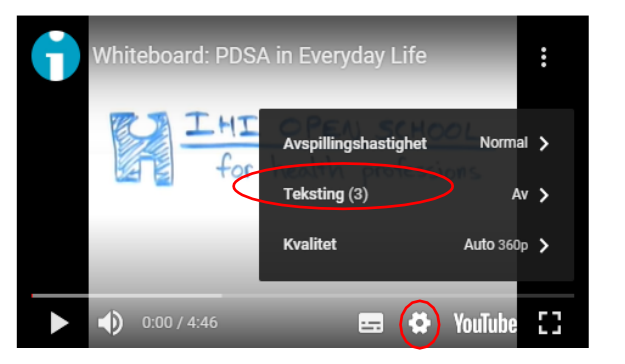

2. Klikk på «innstillinger» og velg «teksting»

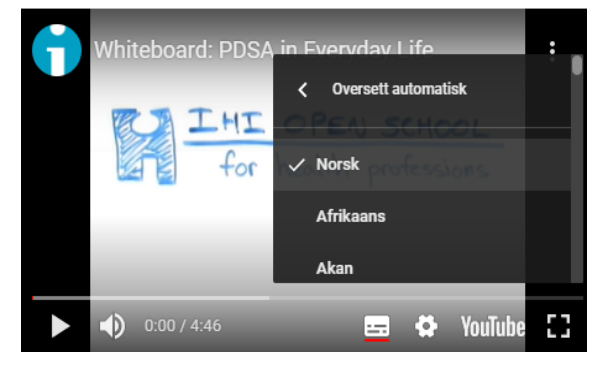

5. Velg ønsker språk fra listen, for eksempel «norsk»

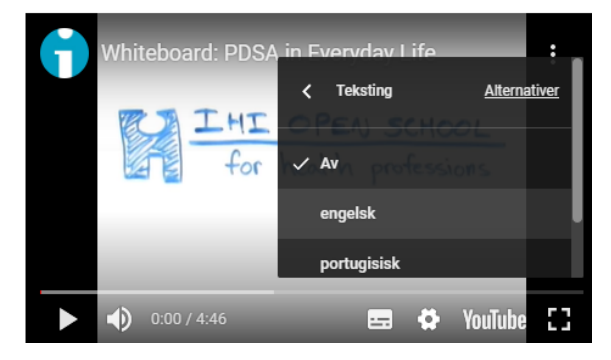

3. Klikk på et av alternativene, f. eks «engelsk»

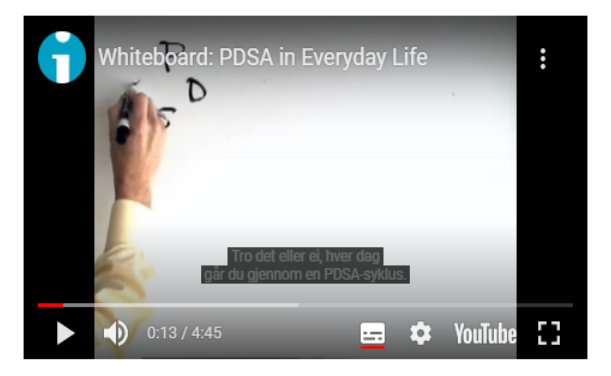

6. Du er nå klar til å se videoen med teksting

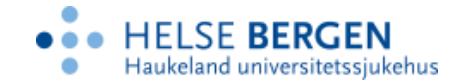